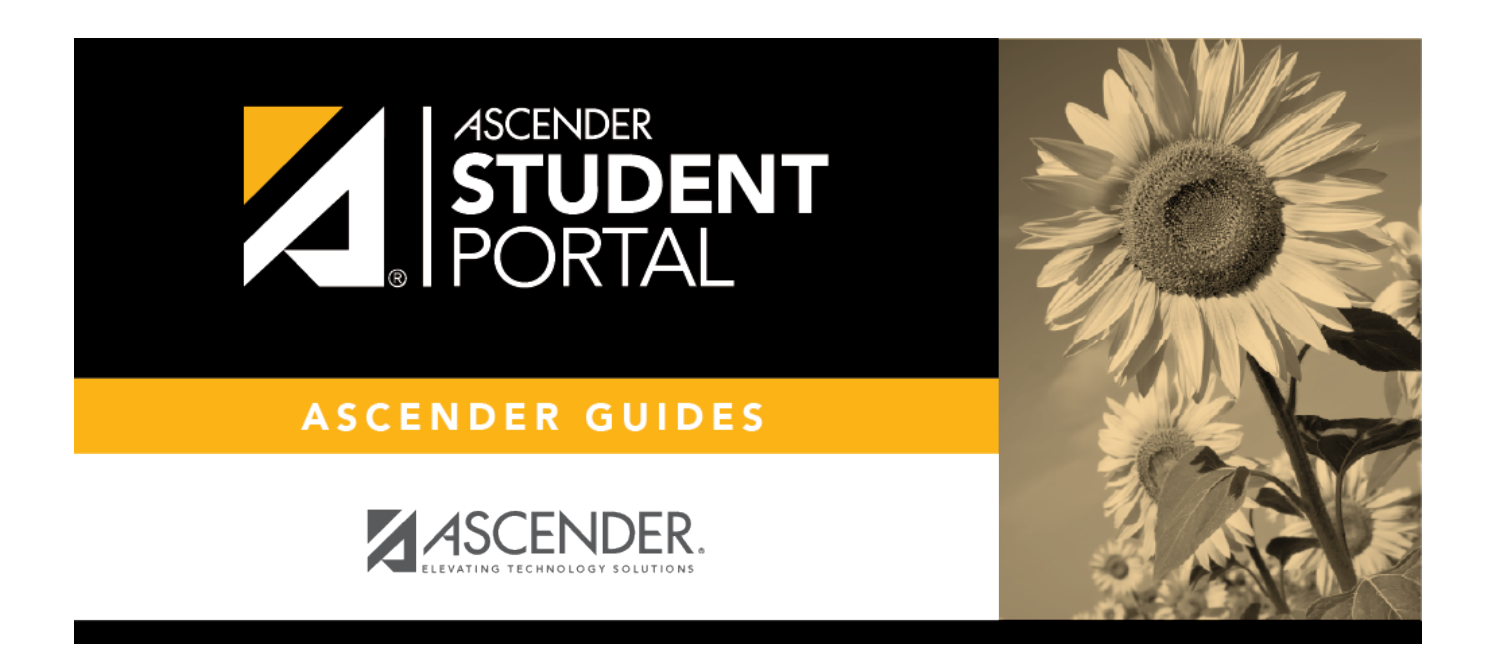

# **ASCENDER StudentPortal - Admin Setup**

Т

### **Table of Contents**

| Admin Setup                       | 1 |
|-----------------------------------|---|
| I. Enable/Disable Access          | 1 |
| II. Create StudentPortal Messages | 4 |
| III. Verify Data                  | 5 |

# StudentPortal: Set Up and Use StudentPortal

Welcome ASCENDER StudentPortal!

StudentPortal is a web-based system for students that provides the tools that will help you view your attendance, grades, and assignments, as well as organize and plan your schedule of classes. StudentPortal includes two applications, Student Course Requests and Student Graduation Plan.

**Student Course Requests** allows you to request courses for the next school year, including alternate courses. Once you submit your course requests, you cannot go back to change them. If you need to make changes, you will need to visit with your counselor.

**Student Graduation Plan** allows you to view and change your graduation plan, and view and print the summary and detail of your course credits. Graduation plans are for high school-level students only. Any coursework completed prior to the 9th grade will be reflected in the remaining credits needed, which can be viewed through the Credit Summary and Credit Detail pages of the StudentPortal Student Graduation Plan application.

## **Admin Setup**

The following information will assist you in implementing ASCENDER StudentPortal at your campus.

### I. Enable/Disable Access

Enable/disable Graduation Plan in StudentPortal.

Graduation Plan > Maintenance > StudentPortal > Campus Options

This page allows you to enable or disable access to Graduation Plan in ASCENDER StudentPortal for campuses that use Graduation Plan.

| Save                      |
|---------------------------|
| CAMPUS                    |
| Use Graduation Plan: Open |

| Use Graduation Plan | Enable or disable access to StudentPortal:                                                                         |
|---------------------|----------------------------------------------------------------------------------------------------|
|                     | <i>Closed</i> - Disable graduation plan data in StudentPortal. Students will not see the option.                   |
|                     | <i>Open</i> - Enable graduation plan data in StudentPortal. Students will be able to update their graduation plan. |
|                     | <i>Read Only</i> - Allow students and parents to view graduation plans in StudentPortal but not make changes.      |

Click Save.

Enable/disable access to Student Course Requests in StudentPortal.

#### Scheduling > Maintenance > Master Schedule > Campus > Campus Control

This page allows you to grant or deny access by grade level to the Student Course Requests system.

**NOTE**: In order for students to be able to log in, all grade levels at the campus must have a row in the StudentPortal Course Requests section and the status must be either *View* or *Open*.

| Save                                                                                                    |                                                                                                    | School Yea                                                                                                    |
|----------------------------------------------------------------------------------------------------|----------------------------------------------------------------------------------------------------|----------------------------------------------------------------------------------------------------|
| CAMPUS CONTROL SELECTION COURSES SECTIONS P<br>Campus: 001 School Phone:<br>Address: 1407 001 Street Fax<br>Alamo City, TX 95095          | ROXIES INSTRUCTORS STUDENTPORTAL MESSAGE<br>(555) 628-9635 School Year:<br>(555) 628-7492 2022 - 2023<br>Scheduling<br>Scheduling                                                                                                    | COPY COURSE SECTION                                                                                                    |
| Max Sems Allowed: 2 Period Begin: 01<br>Low Grade: 09 Period End: 09<br>High Grade: 12 Norm Prd Cntrl: 18<br>Schedule Withdrawn Students: | Delete Priority Grade   1 12 v   2 11 v   3 10 v   4 09 v                                                                                                    | Delete Grade Status   Image: Open v Open v   Image: Open v Open v   Image: Open v Open v   Image: Open v Open v   Image: Open v Open v   Image: Open v Open v                                                                                                    |
|                                                                                                    | Add Add | Add Add |

#### □ Under **StudentPortal Course Requests** click **+Add** to add the access status for a grade level.

A blank row is added to the grid.

| Grade  | Select the grade level that is being assigned/denied access to StudentPortal. All grade levels at the campus must be added.                                                                       |
|--------|----------------------------------------------------------------------------------------------------|
|        | Grade level rows will be sorted in ascending order when the page is saved.                                                                                                    |
| Status | Select the status for the grade level.                                                                                                    |
|        | • Select Open if students can submit course requests through StudentPortal.                                                                                                    |
|        | • Select <i>Closed</i> if students cannot view or submit course requests through StudentPortal.                                                                                                   |
|        | • Select View if students can only view course requests through StudentPortal.                                                                                                    |
| Ŵ      | Delete the access status for a grade level.                                                                                                    |
|        | 1. Click $\widehat{\mathbb{W}}$ to delete a row. The row is shaded red to indicate that it will be deleted when the record is saved. You can select multiple rows to be deleted at the same time. |
|        | 2. Click <b>Save</b> . You are prompted to confirm that you want to delete the row. Click <b>Yes</b> to continue. Otherwise, click <b>No</b> .                                                    |
|        | You can save edits and delete records in the same step (i.e., the changes are all committed when the record is saved).                                                                            |

3

2024/05/09 15:12

### II. Create StudentPortal Messages

Create the campus welcome message.

#### Scheduling > Maintenance > Master Schedule > Campus > StudentPortal Message

SP

This tab allows you to type instructions to assist students who are using the ASCENDER StudentPortal Student Course Requests system. The instructions entered here are displayed as the **Campus Message**, which is displayed as soon as the student logs on to StudentPortal.

| Save                     |                                          |                  |                 |                 |                   |                       |                     |  |  |
|--------------------------|------------------------------------------|------------------|-----------------|-----------------|-------------------|-----------------------|---------------------|--|--|
| CAMPUS CONTROL           | SELECTION                                | COURSES          | SECTIONS        | PROXIES         | INSTRUCTORS       | STUDENTPORTAL MESSAGE | COPY COURSE SECTION |  |  |
|                          |                                          |                  |                 | Student Cour    | se Request System | Instructions          |                     |  |  |
| Welcome to StudentPor    | rtal!                                    |                  |                 |                 |                   |                       |                     |  |  |
| All students will need t | o complete their o                       | ourse requests   | for next year.  |                 |                   |                       |                     |  |  |
| The majority of your cou | urses have already                       | y been put in pl | ace from your G | araduation Plan | h.                |                       |                     |  |  |
| Some of you will need t  | o add a couple of                        | courses and alt  | ernates.        |                 |                   |                       |                     |  |  |
| Some may only need to    | Some may only need to choose alternates. |                  |                 |                 |                   |                       |                     |  |  |
| Please remember that y   | ou can not take a                        | course again. P  | lease choose ca | arefully.       |                   |                       |                     |  |  |
|                          |                                          |                  |                 |                 |                   |                       |                     |  |  |
|                          |                                          |                  |                 |                 |                   |                       |                     |  |  |
|                          |                                          |                  |                 |                 |                   |                       |                     |  |  |

#### $\Box$ Enter the message:

| Student Course Request | Type the instructions, up to 3270 characters. If you type more |
|------------------------|----------------------------------------------------------------|
| System Instructions    | than 3270 characters, the message will be truncated in         |
|                        | StudentPortal.                                                 |

#### Click Save.

#### Create the alert message.

An optional alert message can be displayed on the Login page. This message is displayed in a popup window, and the user must click **OK** to close the window.

|                              | ALERT!!!!         | ×   |
|------------------------------|-------------------|-----|
|                              | This is a message |     |
|                              | OF                |     |
| Please Login                 |                   | 200 |
| Student ID (Example: 123456) |                   |     |

The message file (alert.txt) is located on the application server. Contact your technical administrator to enable, disable, or update the message.

### III. Verify Data

Verify courses by each grade level, restrictions, and period control.

#### Scheduling > Reports > Scheduling Reports > Master Schedules > SCH0133 -StudentPortal - Course List

This report lists next year course, restrictions, and period control information for a campus. The data can be used for StudentPortal to verify that restrictions and period control are set correctly and to show the courses available for each grade level.

If a course does not have a pre-grid grade restriction for each grade level at the campus, the course is displayed for all grade levels.

Excluded courses are omitted from this report (i.e., if **Excl Stu Crs Req** is selected on **Scheduling > Maintenance > Master Schedule > Campus > Courses**.

| Date Run:<br>Cnty-Dist: 120-120<br>Campus: 001 |              | StudentPortal - Course List I<br>001 School I<br>Sch Year : 2020-2021 |                 |                            |                                 | Program ID:<br>Page:<br>* Match Prox | SCH0133<br>1 of 7<br>ty Courses |
|------------------------------------------------|--------------|-----------------------------------------------------------------------|-----------------|----------------------------|---------------------------------|--------------------------------------|---------------------------------|
| Crs Category                                   | Grade<br>Lvl | Course<br>Number                                                      | Course Title    | Pregrid Grd<br>Restriction | Addl Pregrid Grd<br>Restriction | Gender<br>Restriction                | Period<br>Control               |
| Language Arts                                  |              |                                                                       |                 |                            |                                 |                                      |                                 |
|                                                | 11           | 1200                                                                  | CREATIVE WRITIN |                            |                                 |                                      | 01                              |
|                                                | 11           | 0115                                                                  | ELA - DUAL      |                            |                                 |                                      |                                 |
|                                                | 11           | 0100                                                                  | ELA 1           |                            |                                 |                                      |                                 |
|                                                | 11           | 0122                                                                  | ELA 1           |                            |                                 |                                      |                                 |
|                                                | 11           | 0121                                                                  | ELA 1 DUAL      |                            |                                 |                                      |                                 |
|                                                |              | 0000                                                                  | ELA D           |                            |                                 |                                      |                                 |

#### Verify normal period control.

#### Scheduling > Maintenance > Master Schedule > Campus > Campus Control

The **Course Requests Units Remaining** (which is displayed for students in StudentPortal) is the current number of units available to the student for all subjects. The student must select courses according to the units available.

**Course Requests Units Remaining** is established according to the **Norm Prd Cntrl** field. This number is automatically calculated, and is equal to number of periods in the school day multiplied by the number of semesters. For example, at a two-semester campus that has eight periods per day, the normal period control is 16.

| Save                                                    |                                                        |                              |                                            |
|---------------------------------------------------------|--------------------------------------------------------|------------------------------|--------------------------------------------|
| CAMPUS CONTROL                                          | SELECTION                                              | COURSES                      | SECTIONS                                   |
| Campus: 001 School<br>Address: 1407 001 S<br>Alamo City | itreet<br>TX 95095                                     |                              | Phone<br>Fax                               |
| Max Sems A<br>Lov<br>Hig<br>Schedule Withdrawn S        | Allowed: 2<br>v Grade: 09<br>h Grade: 12<br>tudents: 🗸 | Period Period Period Norm Pr | d Begin: 01<br>iod End: 09<br>rd Cntrl: 18 |

Verify course units and category.

#### Scheduling > Maintenance > Master Schedule > District > Courses

**Units** is the number of units displayed for each course in StudentPortal Course Requests. In most cases, the number of units will match the number of semesters required for the course. For example, a year-long course spanning one period is worth two units, so period control is set to 2.

| IGLISH    |          | _                       | Title               | ▼ Retrieve                   |          |                |                              |               |                  |                      |                                  |            |
|-----------|----------|-------------------------|---------------------|------------------------------|----------|----------------|------------------------------|---------------|------------------|----------------------|----------------------------------|------------|
| Del       | Detail   | <u>Course</u><br>Number | Title               | <u>Abbrev</u><br><u>Name</u> |          | Service<br>ID  | Service<br>ID<br>Description | Graded<br>Crs | Nbr<br>of<br>Sem | Textbook<br>ISBN     | Exclude<br>from<br>TeacherPortal | Slf<br>Pcd |
| 1         | Q        | 0610                    | ENGLISH GR 6        | ELA&READ                     | 03200510 |                | ELA READ 6                   | Y             | 2                |                      |                                  | N          |
| 1         | Q        | 0611                    | ENGLISH GR 6 H      | ELA&READ                     | 03200510 |                | ELA READ 6                   | Y             | 2                |                      |                                  | N          |
|           | Q        | 0612                    | ENGLISH GR 6 GT     | ELA&READ                     | 03200510 |                | ELA READ 6                   | Y             | 2                |                      |                                  | N          |
| 1         | Q        | 0613                    | ENGLISH GR 6 IS     | ELA&READ                     | 03200510 |                | ELA READ 6                   | Y             | 2                |                      |                                  | N          |
|           | Q        | 0614                    | ENGLISH GR 6ALT     | ELA&READ                     | 03200510 |                | ELA READ 6                   | Y             | 2                |                      |                                  | Ν          |
| 1         | Q        | 0710                    | ENGLISH GR 7        | ELA&READ                     | 03200520 |                | ELA/READ7                    | Y             | 2                |                      |                                  | Ν          |
| 1         | Q        | 0711                    | ENGLISH GR 7 H      | ELA&READ                     | 03200520 |                | ELA/READ7                    | Y             | 2                |                      |                                  | N          |
| 1         | Q        | 0712                    | ENGLISH GR 7 GT     | ELA&READ                     | 03200520 |                | ELA/READ7                    | Y             | 2                |                      |                                  | N          |
| 1         | Q        | 0713                    | ENGLISH GR 7 IS     | ELA&READ                     | 03200520 |                | ELA/READ7                    | Y             | 2                |                      |                                  | Ν          |
| 1         | Q        | 0714                    | ENGLISH GR 7ALT     | ELA&READ                     | 03200520 |                | ELA/READ7                    | Y             | 2                |                      |                                  | N          |
| â         | 0        | 0810                    | ENGLISH GR 8        | FI Δ&RFΔD                    | 03200530 |                | FLA/READS                    | Y             | 2                |                      |                                  | N          |
| First     |          | 1 <b>▼</b> /3 (         | Last                |                              |          |                |                              |               |                  |                      | Add                              | Rows: 3    |
| Crs Nbr   |          |                         |                     | Abbrev Name:                 |          | Service ID:    |                              |               |                  | Gra                  | nded Crs: 🗸                      |            |
| or Sem:   | 1 ~      |                         |                     | Textbook ISBN: (             |          | Exclude from   | leacherPortal:               |               | ~                | Sel                  | f Paced:                         |            |
| Schedul   | ing      |                         | Course Codes and Cr | edits                        |          | Elem/Misc      | P                            | EIMS          |                  | HR/GA                |                                  |            |
| Per Ctrl: | (        | 0                       | Tot Credits: 0.0    | Credit Sec                   | : 4 💌    | Core Crs:      | <b>•</b> c                   | TE Hrs:       |                  | HRoll Wgt: 1         |                                  |            |
| Departe   | nont (   |                         | Part Crodit I       | Credit Lul-                  |          | ELA Wat        |                              | on Soud       |                  | HRoll Table: R - REC |                                  |            |
| e aporto  |          |                         |                     | coo.                         |          |                | = :                          | unto Contro ( |                  | HPall Code:          |                                  |            |
| Gender    | Restr: [ | ~                       |                     | CPR                          |          | Auto Grd:      | lr                           | isu Sett: (   |                  |                      | <u> </u>                         |            |
| Require   | d:       | $\odot$                 | Grad Plan:          | Speech:                      |          | Incl UIL Elig: | / C                          | lass Type:    |                  | GA Table: R - REC    | JULAR                            |            |
| Elective  |          | $\circ$                 | Spec Cons:          |                              |          | Exam/Sem Pat:  | R                            | ole ID:       | 087 💌            | GA Wgt: 1            |                                  |            |
|           |          |                         |                     |                              |          |                |                              |               |                  |                      |                                  |            |

#### Verify attendance posting codes.

#### Attendance > Maintenance > District > Posting Codes

The district-level attendance posting codes for the four main absence types (E, S, U, and T) are used on ASCENDER StudentPortal > Attendance in the Detailed Attendance view.

E: EXCUSED S: SCHOOL-RELATED T: TARDY U: UNEXCUSED

| Sa     | ve           | Print                         |              |              |              |
|--------|--------------|-------------------------------|--------------|--------------|--------------|
| Delete | Posting Code | Description                   | ADA Code     | Prepost      | Absence Type |
| 1      | 1            | Another unexcused absence typ | $\checkmark$ |              | U            |
| ŵ      | 2            | Medical Appointment           |              | $\checkmark$ | M            |
| 1      | 4            | Suspension                    | $\checkmark$ | $\checkmark$ | A            |
| 1      | A            | EXCUSED ABSENCE               | $\checkmark$ | $\checkmark$ | A            |
| 1      | В            | CITIZENSHIP PAPERWRK/CEREMONY |              | $\checkmark$ | <b>!</b>     |
| Ŵ      | С            | SCHOOL RELATED NON UIL AB     |              | $\checkmark$ | F            |
| 1      | D            | DR NOTE - NO ADA - OUT ALL DA | $\checkmark$ | $\checkmark$ | A            |
| 1      | E            | SCHOOL RELATED UIL ABSENCE    |              | $\checkmark$ | E            |
| 1      | F            | FIELD TRIP                    |              | $\checkmark$ | F            |

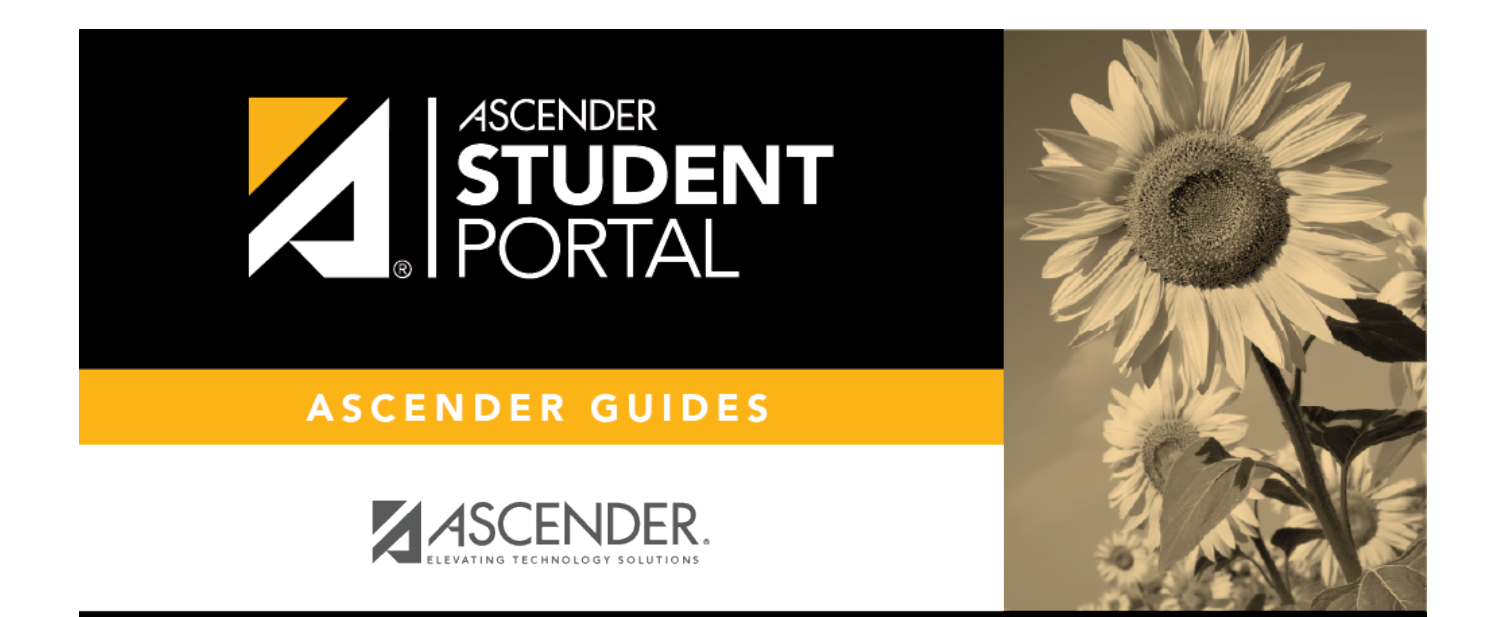

## **Back Cover**